## Using Clyp.it

## Set up a Clyp.it account

Go to clyp.it and click on 'Sign  $\mbox{up}'$ 

| Upload                            | ) >< ◀))                         | SIGN UP           | LOG IN             |
|-----------------------------------|----------------------------------|-------------------|--------------------|
|                                   |                                  |                   |                    |
|                                   |                                  |                   |                    |
|                                   | f Sign up w                      | ith Facebook      |                    |
|                                   |                                  | ог                |                    |
| Name                              |                                  |                   |                    |
| Email Add                         | dress                            |                   |                    |
| Password                          |                                  |                   |                    |
| 🛛 Tell me a                       | about Clyp news                  |                   |                    |
| By signing up,                    | I agree to Clyp's Terms          | of Service and Pr | ivacy Policy.      |
| his site is prot<br>erms of Servi | tected by reCAPTCH<br>ice apply. | A and the Google  | Privacy Policy and |
|                                   | Sig                              | n Up              |                    |
|                                   | Already have an                  | account?          | in                 |

You may need to verify your email address before you do anything else, by clicking on a link in an email sent to you.

## **Record your Voice**

The next step is to click on 'Upload a Clip'.

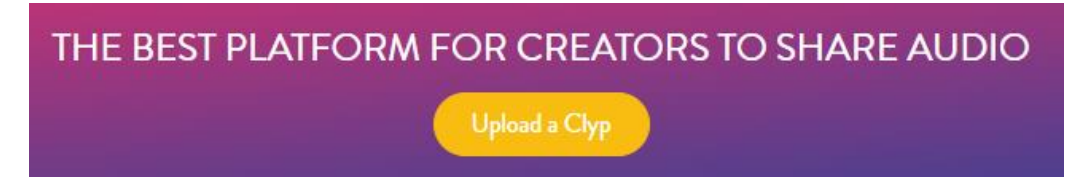

This gives you the choice of uploading a voice file that you've created using a different voice recorder and saved somewhere, or recording directly here in Clyp.it

This is what you get when you select the 'Record' tab:

| UPLOAD                                                                              | RECORD |  |  |  |
|-------------------------------------------------------------------------------------|--------|--|--|--|
| You have 360 minutes remaining.<br><u>Upgrade to Premium</u> for unlimited uploads. |        |  |  |  |
| 00:00                                                                               |        |  |  |  |
|                                                                                     |        |  |  |  |

To record your voice, click on the big yellow button. You will initially have to give Clyp.it permission to use your microphone:

| clyp | it wants to         |       |       | × |
|------|---------------------|-------|-------|---|
| Ŷ    | Use your microphone |       |       |   |
|      |                     | Allow | Block |   |

The yellow circle changes to a square while you record, and you click on that when you're finished. It will show you the screen below with the number indicating the length of your sound file, and giving you the choice of discarding it or uploading it.

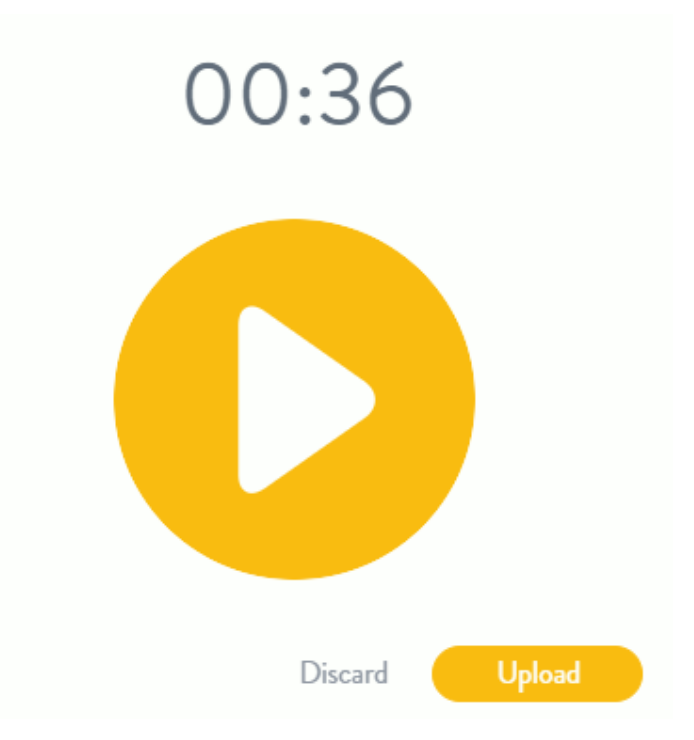

Click on 'Upload' and wait for it to finish. You'll then see a screen where you can add details about your file:

|                                                 | deborah@saysomethingin.com        |
|-------------------------------------------------|-----------------------------------|
| Add photo                                       |                                   |
|                                                 | Add a description                 |
|                                                 | 0/420                             |
| Comments                                        | Upgrade to add a custom URL       |
| to comment                                      | Preview: clyp.it/gumohpl3         |
| Downloads<br>No one will be able<br>to download | This Clyp is: 🕑 Public 🕓 Unlisted |
| Delete                                          | Save                              |

You can leave the file as 'Public' or make it 'Unlisted' which means that people can't just find it by searching randomly, but SSiWers can click on the link you post on the forum and listen there.

## After clicking on 'Save' you will see:

| Deborah                                                                                                  | ▶ 0                                       |
|----------------------------------------------------------------------------------------------------|-------------------------------------------|
| deborah@saysomethingin.com<br>Test file to see how this works<br>posted less than a minute ago<br>+ Save | Edit details                              |
| Comments are disabled for this Clyp.                                                                     |                                           |
|                                                                                                    |                                           |
|                                                                                                    | https://clyp.it/gumohpl3?token=0b9a68d679 |

The URL address in the box 'DIRECT LINK' is what you then copy and paste into the relevant place in the forum – according to which task you're doing.